International Journal of Science and Research (IJSR) ISSN: 2319-7064

SJIF (2022): 7.942

# Power BI User Guide for Developers

## Naveen Muppa

10494 Red Stone Dr, Collierville, Tennessee

Choose the download you want

Abstract: This document is to let new users to get familiar with Power BI and be able to create reports in Power BI. Below instructions is based on Free Trial Version of PowerBI. The functions are limited and not able to fulfil the advanced requirements as PowerBI does.

Keywords: Power BI, create reports, Free Trial Version, limited functions, new users

### 1. Introduction

Power BI is a Data Visualization and Business Intelligence tool that converts data from different data sources to interactive dashboards and BI reports. Power BI suite provides multiple software, connector, and services - Power BI desktop, Power BI service based on Saas, and mobile Power BI apps available for different platforms. These set of services are used by business users to consume data and build BI reports.

Power BI desktop app is used to create reports, while Power BI Services (Software as a Service - SaaS) is used to publish the reports, and Power BI mobile app is used to view the reports and dashboards.

Power BI **Desktop** is available in 64-bit version. To download the latest version, see below installation instructions.

## 2. Installation

Following are the steps of installation a) This is the link to directly download Power BI files -<u>https://www.microsoft.com/en-</u> <u>us/download/details.aspx?id=58494</u> (Please note to update the version of Power BI time to time.)

Choose the download you want

| File Name               | Size     |
|-------------------------|----------|
| PBIDesktopSetup_x64.exe | 290.0 MB |
| PBIDesktopSetup.exe     | 267.9 MB |

b) Choose 64-bit OS file, click Next. It will start to download.

| Size     |                              |
|----------|------------------------------|
| 290.0 MB | Download Summary:<br>KBMBGB  |
| 267.9 MB | 1. PBIDesktopSetup_x64.exe   |
|          |                              |
|          |                              |
|          |                              |
|          |                              |
|          | Size<br>290.0 MB<br>267.9 MB |

c) You can find the installation file(.exe) in your downloads. Click it to run the installation file(.exe).

|           | , ,                                                                       |                                                                                                    |                                                                                                    |
|-----------|---------------------------------------------------------------------------|----------------------------------------------------------------------------------------------------|----------------------------------------------------------------------------------------------------|
|           |                                                                           |                                                                                                    |                                                                                                    |
|           |                                                                           |                                                                                                    |                                                                                                    |
|           | Your browser is managed by your organization                              |                                                                                                    |                                                                                                    |
| Yesterday |                                                                           |                                                                                                    |                                                                                                    |
|           | BBIDecktonSatur, v64 (2) ave                                              | ~                                                                                                    |                                                                                                    |
| al.       | https://download.microsoft.com/download/8/8/0/880BCA75-79DD-466A-927D-1AB | 6                                                                                                    |                                                                                                    |
|           | Show in folder                                                            |                                                                                                    |                                                                                                    |
|           | Q þesra<br>Yesterday                                                      | Pattership         Your browser is managed by your organization           Vesterday         PBIDeshtopSetup_x64 (3) exe           https://download.microsoft.com/download/8/8//0/8508CA75-79DD-4664-927D-1AB         Show in folder | Q         jsearch downloads           Lim: Your browser is managed by your organization           Vesterday           PBIDesktopSetup_u54 (3) exe           https://download.microsoft.com/download/9/8/0/8808CA75-79D0-466A-9270-1AB           Show in folder |

d) When you run the installation file(.exe), following screen is displayed

| 🔂 Microsoft Power BI Desktop (x64) Setup |                                                                 |                 |  |  |  |  |  |  |  |
|------------------------------------------|-----------------------------------------------------------------|-----------------|--|--|--|--|--|--|--|
| Gil)                                     | Welcome to the Microsoft Power BI<br>Desktop (x64) Setup Wizard |                 |  |  |  |  |  |  |  |
| Power BI                                 |                                                                 |                 |  |  |  |  |  |  |  |
|                                          | Select Language:                                                |                 |  |  |  |  |  |  |  |
|                                          | English                                                         | ~               |  |  |  |  |  |  |  |
|                                          |                                                                 |                 |  |  |  |  |  |  |  |
|                                          |                                                                 |                 |  |  |  |  |  |  |  |
|                                          |                                                                 |                 |  |  |  |  |  |  |  |
|                                          |                                                                 |                 |  |  |  |  |  |  |  |
|                                          |                                                                 |                 |  |  |  |  |  |  |  |
|                                          |                                                                 |                 |  |  |  |  |  |  |  |
|                                          |                                                                 |                 |  |  |  |  |  |  |  |
|                                          |                                                                 |                 |  |  |  |  |  |  |  |
|                                          | Bac                                                             | k 📢 Next Cancel |  |  |  |  |  |  |  |

e) Click Next, following screen is displayed, and click Next

#### International Journal of Science and Research (IJSR) ISSN: 2319-7064 SJIF (2022): 7.942

| 👹 Microsoft Power BI Des       | ktop (x64) Setup                                                                                                    | -                                                    |                                  | $\times$ |
|--------------------------------|----------------------------------------------------------------------------------------------------|------------------------------------------------------|----------------------------------|----------|
| ( <sub>III</sub> )<br>Power Bl | Welcome to the Micros<br>Desktop (x64) Setup W<br>The Setup Wizard will install Micro<br>(x64) on your computer. Click Nei<br>exit the Setup Wizard. | oft Powe<br>/izard<br>soft Power B<br>kt to continue | r BI<br>I Desktop<br>e or Cance  | el to    |
|                                | Microsoft collects usage data to in<br>Desktop (x64). Read the privacy<br>Learn how to opt out of collection                                         | nprove Micro<br>statement or<br>I <u>here</u> ,      | soft Powe<br>Iline <u>here</u> , | r BI     |
|                                | Back                                                                                                    | Next                                                 | Cano                             | el       |

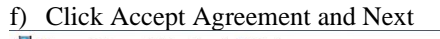

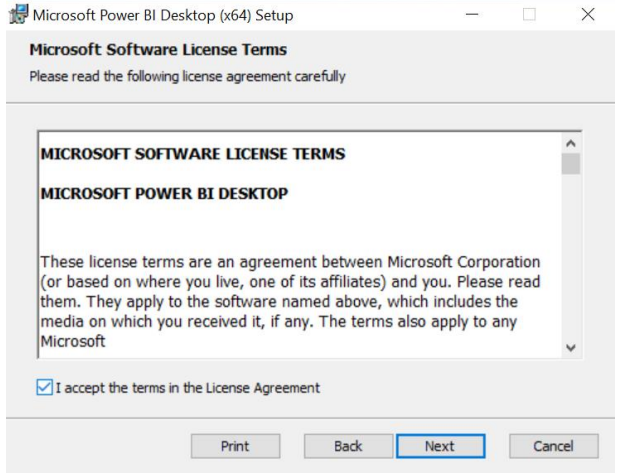

g) Choose the file address and start to setup. When finished, click Next

| lease wait while the Setup Wizard ins | talls Microsoft Power I | BI Desktop (x64). |  |
|---------------------------------------|-------------------------|-------------------|--|
| tatus:                                |                         |                   |  |
|                                       |                         |                   |  |
|                                       |                         |                   |  |
|                                       |                         |                   |  |
|                                       |                         |                   |  |
|                                       |                         |                   |  |

h) When the setup finished, click Finish.

| 7.942                    |                                                                                                    |
|--------------------------|----------------------------------------------------------------------------------------------------|
| 🛃 Microsoft Power BI Des | iktop (x64) Setup — 🗆 🗙                                                                                                    |
| Gul                      | Completed the Microsoft Power BI<br>Desktop (x64) Setup Wizard                                                               |
| Power BI                 | You have successfully completed the Microsoft Power BI<br>Desktop (x64) Setup Wizard. To close this wizard, click<br>Finish. |
|                          | Launch Microsoft Power BI Desktop                                                                                            |
|                          | Back Finish Cancel                                                                                                    |

# 3. Data Source

Get Data

Get Data feature lets Power BI users to select from a range of data sources, mostly Excel.

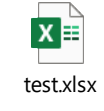

For example, to ingest dummy Excel test.xlsx (Double click to open) to Power BI.

- (Power BI accepts .xlsx or .xlsm format of Excel)
- 1) Save test.xlsx to a local file (eg:C:\Users\3838182\Desktop\Test)
- 2) Click Get data and choose excel

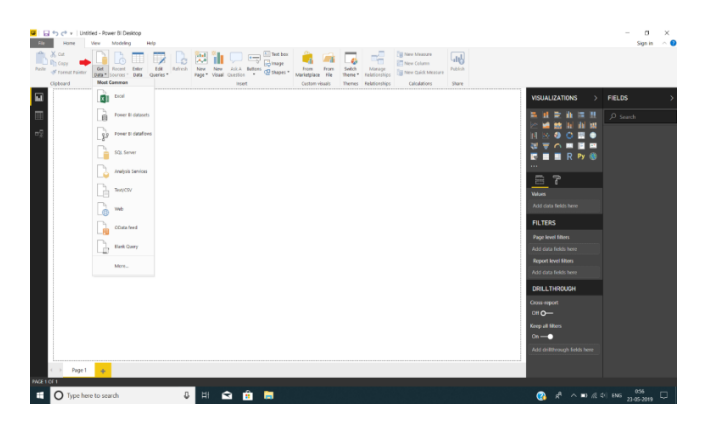

3) Find test.xlsx in local file and click open (eg: C:\Users\3838182\Desktop\Test)

| î    | Name       | Date modified    | Туре                 | Size     |  |
|------|------------|------------------|----------------------|----------|--|
|      | 0 test.dsx | 3/7/2020 7:11 PM | Microsoft Excel Work | 1,107 KB |  |
|      |            |                  |                      |          |  |
|      |            |                  |                      |          |  |
|      |            |                  |                      |          |  |
|      |            |                  |                      |          |  |
|      |            |                  |                      |          |  |
|      |            |                  |                      |          |  |
|      |            |                  |                      |          |  |
|      |            |                  |                      |          |  |
|      |            |                  |                      |          |  |
|      |            |                  |                      |          |  |
|      |            |                  |                      |          |  |
|      |            |                  |                      |          |  |
|      |            |                  |                      |          |  |
|      |            |                  |                      |          |  |
| ,    |            |                  |                      |          |  |
|      |            |                  |                      |          |  |
| hame | testalsx   |                  |                      |          |  |
|      |            |                  |                      |          |  |
|      |            |                  |                      |          |  |

4) In the Navigator pane, select page 1 and you can choose load whole table or do Datasets Filtration.

- Click Load to load whole table
- Click Transform to filter dataset

|                   | Q   | Page 1       |      |                  |                      | Da          |
|-------------------|-----|--------------|------|------------------|----------------------|-------------|
| Display Options * | Cð. | Number       | Туре | Assignment group | Opened               | Business se |
| 🖌 📕 test.xlsx [1] |     | INC00000001  | A    | Group1           | 1/3/2020 5:44:07 AM  | TNT-Serv    |
| Dame 1            |     | INC00000002  | в    | Group2           | 1/3/2020 6:02:41 AM  | TNT-Serv    |
| a dan Page i      |     | INC00000003  | c    | Group2           | 1/3/2020 8:00:33 AM  | TNT-Serv    |
|                   |     | INC00000004  | A    | Group3           | 1/3/2020 9:49:45 AM  | Applicati   |
|                   |     | INC000000005 | в    | Group1           | 1/3/2020 10:39:49 AM | Applicati   |
|                   |     | INC000000005 | С    | Group3           | 1/3/2020 3:13:13 PM  | Applicati   |
|                   |     | INCOD0000007 | A    | Group1           | 2/3/2020 8:04:15 AM  | Applicati   |
|                   |     | INC00000008  | в    | Group2           | 2/3/2020 8:22:56 AM  | Applicati   |
|                   |     | INC00000009  | С    | Group2           | 2/3/2020 8:28:10 AM  | Applicati   |
|                   |     | INC00000010  | A    | Group3           | 2/3/2020 8:32:40 AM  | Compute     |
|                   |     | INC00000011  | в    | Group1           | 2/3/2020 8:33:18 AM  | Applicati   |
|                   |     | INC00000012  | c    | Group3           | 2/3/2020 8:36:30 AM  | Applicati   |
|                   |     | INCOD0000013 | A    | Group1           | 2/3/2020 8:54:12 AM  | Applicati   |
|                   |     | INC00000014  | в    | Group2           | 2/3/2020 8:57:10 AM  | Applicati-  |
|                   |     | INC00000015  | C    | Group2           | 2/3/2020 9:02:37 AM  | Compute     |
|                   |     | INC00000016  | A    | Group3           | 2/3/2020 9:05:25 AM  | Applicati   |
|                   |     | INC00000017  | в    | Group1           | 2/3/2020 9:07:51 AM  | Applicati   |
|                   |     | INC00000018  | c    | Group.3          | 2/3/2020 9:08:05 AM  | Applicati   |
|                   |     | INC00000019  | A    | Group1           | 2/3/2020 9:12:10 AM  | Applicati   |
|                   |     | INC00000020  | в    | Group2           | 2/3/2020 9:16:59 AM  | Applicati   |
|                   |     | INC00000021  | c    | Group2           | 2/3/2020 9:24:37 AM  | Applicati   |
|                   |     | INC00000022  | A    | Group3           | 2/3/2020 9:24:53 AM  | Applicati   |
|                   |     | <            |      |                  |                      | >           |

5) Click Transform, (you can choose to remove certain columns or rows to filter a dataset here) and click Use First Row as Headers

| File            | Home            | Trans              | form          | Add Column              | View                   | Tools Help                    |                     |                |          |                        |       |                                                |         | ~ (               |
|-----------------|-----------------|--------------------|---------------|-------------------------|------------------------|-------------------------------|---------------------|----------------|----------|------------------------|-------|------------------------------------------------|---------|-------------------|
| Close & Apply • | New<br>Source • | Recent<br>Sources* | Enter<br>Data | Data source<br>settings | Manage<br>Parameters • | Refresh<br>Preview • Manage • | r Manage<br>Columns | Reduce<br>Rows | €↓<br>⊼↓ | Split Gro<br>Column• B |       | Use First Row as Headers *<br>2 Replace Values | Combine | Text An<br>Vision |
| Close           |                 | New Query          |               | Data Sources            | Parameters             | Query                         |                     |                | Sort     |                        | Т     | ransform                                       |         | Al                |
| Queri           | es [1]          |                    | <             | $\times \checkmark$     | fx = sou               | urce{[Item="Page 1",Kin       | d-"Sheet"]          | }[Data]        |          |                        | ~     | Query Settings                                 |         | ×                 |
| 🔲 Pa            | ge 1            |                    |               | 🖃, 🐩 Colum              | nni                    | ▼ 123 Column2                 |                     | Column         | 3        |                        | S Co  |                                                |         |                   |
|                 |                 |                    |               | 1 Number                |                        | Туре                          | As                  | signment       | group    | (                      | Cox . | Name                                           |         |                   |
|                 |                 |                    |               | 2 INC00000              | 0001                   | A                             | Gr                  | oup1           |          | )                      | < ^   | Page 1                                         |         |                   |
|                 |                 |                    |               | 3 INC00000              | 0002                   | В                             | Gr                  | oup2           |          | 1                      | e     | All Properties                                 |         |                   |
|                 |                 |                    |               | 4 INC00000              | 0003                   | с                             | Gr                  | oup2           |          | 1                      |       |                                                |         |                   |
|                 |                 |                    |               | 5 INC00000              | 0004                   | A                             | Gr                  | oup3           |          | )                      | ¢     | A APPLIED STEPS                                |         |                   |
|                 |                 |                    |               | 6 INC00000              | 0005                   | 8                             | Gr                  | oup1           |          | 1                      | r     | Source                                         |         | 0                 |
|                 |                 |                    |               | 7 INC00000              | 0006                   | c                             | Gr                  | oup3           |          | 1                      | v v   | × Navigation                                   |         | 8                 |

6) After Datasets Filtration, click yes in PBI query editor and load the dataset.

| Power Query Editor                     |         |        | × |
|----------------------------------------|---------|--------|---|
| Do you want to apply your changes now? |         |        |   |
| Yes                                    | Not now | Cancel | 0 |
|                                        |         |        |   |

7) Now you can find the loaded table in "Data" in left pane

| [0x] | $\times \checkmark$ |              |                  |                      |                    |                    |                |          |
|------|---------------------|--------------|------------------|----------------------|--------------------|--------------------|----------------|----------|
| _    | Number 💌            | Type 💌       | Assignment group | • Opened •           | Business service 💌 | Configuration item | Contact type 💌 | State 💌  |
| III  | INC000006306        | Teracy Zhang | Group3           | 3/4/2020 4:15:34 PM  | Application        | temp-extras        | Phone          | Resolved |
|      | INC000006310        | Teracy Zhang | Group3           | 3/4/2020 4:15:29 PM  | Application        | temp-extras        | Phone          | Resolved |
| 铝    | INC000006312        | Teracy Zhang | Group3           | 3/4/2020 4:15:27 PM  | Application        | temp-extras        | Phone          | Resolved |
|      | INC00006358         | Teracy Zhang | Group3           | 3/4/2020 3:09:02 PM  | Application        | temp-extras        | Phone          | Resolved |
|      | INC00006360         | Teracy Zhang | Group3           | 3/4/2020 3:08:04 PM  | Application        | temp-extras        | Phone          | Resolved |
|      | INC00006364         | Teracy Zhang | Group3           | 3/4/2020 3:07:38 PM  | Application        | temp-extras        | Phone          | Resolved |
|      | INC000006576        | Teracy Zhang | Group3           | 7/4/2020 4:31:43 PM  | Application        | temp-extras        | Phone          | Resolved |
|      | INC000006580        | Teracy Zhang | Group3           | 7/4/2020 4:31:39 PM  | Application        | temp-extras        | Phone          | Resolved |
|      | INC000006582        | Teracy Zhang | Group3           | 7/4/2020 4:31:35 PM  | Application        | temp-extras        | Phone          | Resolved |
|      | INC000006682        | Teracy Zhang | Group3           | 7/4/2020 1:00:06 PM  | Application        | temp-extras        | Phone          | Resolved |
|      | INC000006684        | Teracy Zhang | Group3           | 7/4/2020 1:00:00 PM  | Application        | temp-extras        | Phone          | Resolved |
|      | INC000006688        | Teracy Zhang | Group3           | 7/4/2020 12:59:56 PM | Application        | temp-extras        | Phone          | Resolved |
|      | INC00006706         | Teracy Zhang | Group3           | 7/4/2020 12:21:37 PM | Application        | temp-extras        | Phone          | Resolved |
|      | INC000006708        | Teracy Zhang | Group3           | 7/4/2020 12:21:35 PM | Application        | temp-extras        | Phone          | Resolved |
|      | INC000006712        | Teracy Zhang | Group3           | 7/4/2020 12:21:28 PM | Application        | temp-extras        | Phone          | Resolved |
|      | INC00006766         | Teracy Zhang | Group3           | 7/4/2020 11:03:07 AM | Application        | temp-extras        | Phone          | Resolved |
|      | INC00006768         | Teracy Zhang | Group3           | 7/4/2020 11:03:04 AM | Application        | temp-extras        | Phone          | Resolved |
|      | INC000006772        | Teracy Zhang | Group3           | 7/4/2020 11:02:57 AM | Application        | temp-extras        | Phone          | Resolved |
|      | INC00006900         | Teracy Zhang | Group3           | 8/4/2020 4:33:38 PM  | Application        | temp-extras        | Phone          | Resolved |
|      | INC000006904        | Teracy 7hang | Group3           | 8/4/2020 4:33:34 PM  | Application        | temp-extras        | Phone          | Resolved |

Figure 6: APPID and Secret Permissions

Once you confirm the permission is correct, click "Trust It" button. The SPO will redirect you back to "Site Setting" page which means your App is created.

# 4. Top 5 Features of Power BI

Please refer to Get data for the dummy excel test.xlsx.

Please refer to Installation step 11 for Visualization pane and Fields.

Pie chart

Example : Count of CI Pie Chart

1) Choose Pie Chart in Visualization pane

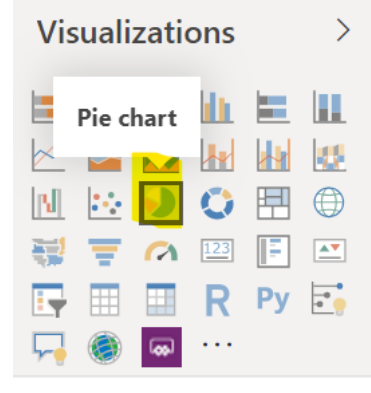

- 2) Move Configuration item (in Fields) to Axis (in Visualization pane).
- 3) Move Number (in Fields) to Value (in Visualization pane) and Choose Count in the dropdown list.

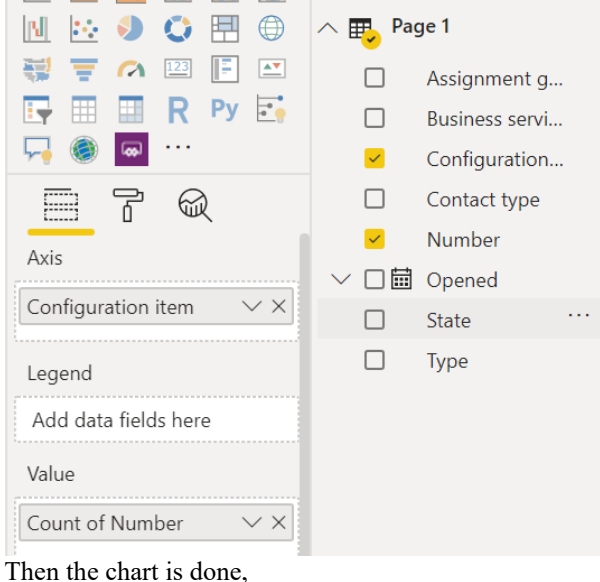

by Configuration item

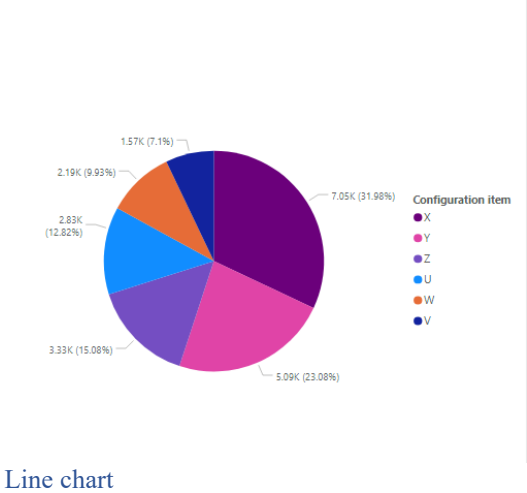

Example: Count of CI Line Chart

4) Choose Line Chart in Visualization pane

#### International Journal of Science and Research (IJSR) ISSN: 2319-7064 SJIF (2022): 7.942

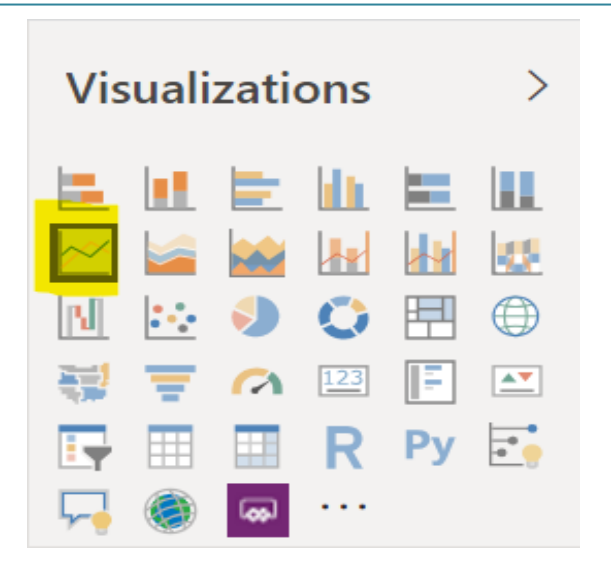

## 5. Dataset Filtration

Dataset is a single set of data created as a result of taking data from multiple data sources. You can use the datasets to create visualizations of different kinds. A dataset can be made of data taken from a single source like an Excel workbook.

You can filter the datasets and have smaller subsets containing only the important data and contextual relevance.

For example, please refer to Get data step 3 and 4 of Data source for example.

| 🖬 14                            | + Until           | tied - Po          | wer Qu        | ery Editor              |                      |                     |                                 |                    |                     |                |                  |     |           |                   |              |                  |                |
|---------------------------------|-------------------|--------------------|---------------|-------------------------|----------------------|---------------------|---------------------------------|--------------------|---------------------|----------------|------------------|-----|-----------|-------------------|--------------|------------------|----------------|
| 100                             | Harte             | Tani               | Aarm          | Add Column              | Vex                  | Help                |                                 |                    |                     |                |                  |     |           | -                 |              |                  |                |
| - X<br>mt<br>Cime fit<br>Apply* | New<br>Source * 1 | Recent<br>Seurces* | Enter<br>Data | Data source<br>settings | Menage<br>Parameters | Referent<br>Preview | Advanced                        | labor<br>Columns • | Remote<br>Columns * | Keep<br>Roses* | Renove<br>Rows * | 11  | the Const | Data Type: Test * | as Headers * | Denter Plantes * |                |
| Ciese                           |                   | ies Quey           |               | Deta Sources            | Feature              | 21                  | Query 🐇                         | Remove Columns     |                     | Relate         | And              | 505 |           | Transform         |              | Currisine        |                |
| Queries [1] <                   |                   |                    | ٠             | - 12 H                  |                      |                     | Nervoye that currently selected |                    |                     | • <b>*</b> (3) |                  |     | · 4.2     |                   | 1 A.J. 1     |                  | QUERY SETTINGS |

You click Remove columns, Keep Rows and Remove Rows to remove or keep certain columns and rows. You can also Change data type of a column by clicking data type and choose the data type from the dropdown lists.

# 6. Flexible Tiles

A tile is a single block containing a visualization in a Power BI dashboard. Tiles segregate each informative visualization properly to provide a clearer view. These tiles can be adjusted and the size can also be changed. Also, they can be placed anywhere on the dashboard as per the users' convenience. Use App Id and Secret to retrieve an Access Token

1) Hover over the tile to display the ellipses.

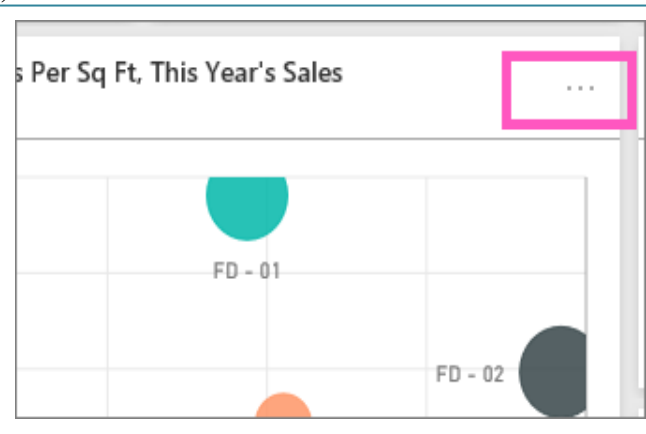

2) Select the ellipses to open the tile action menu. The options available vary by visual type and method used to create the tile. Here are a few examples of what you may see.

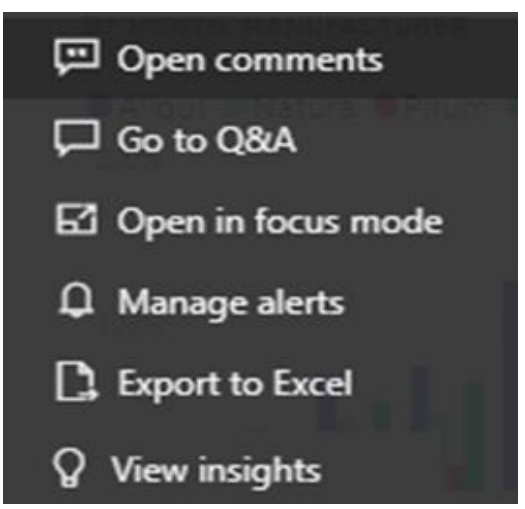

•tile created using Q&A

# 7. Limitation of Power BI

- Does not handle large data sources properly
   If you have a large data set which needs to be analyzed,
   Microsoft Power BI will not be the best option for you.
   You might face trouble in connecting and importing
   large datasets, as well as problems such as slow
   performance and time-outs.
- 2) Crowded User Interface The formula help window and side par often block the view of vital, making the user interface of Power BI to be very bulky. The making of scrolling dashboard will require a lot of efforts since it is not a native feature.
- 3) Configuration of Visuals

## References

- [1] https://learn.microsoft.com/en-us/power-bi/
- [2] https://learn.microsoft.com/en-us/powerbi/fundamentals/desktop-getting-started